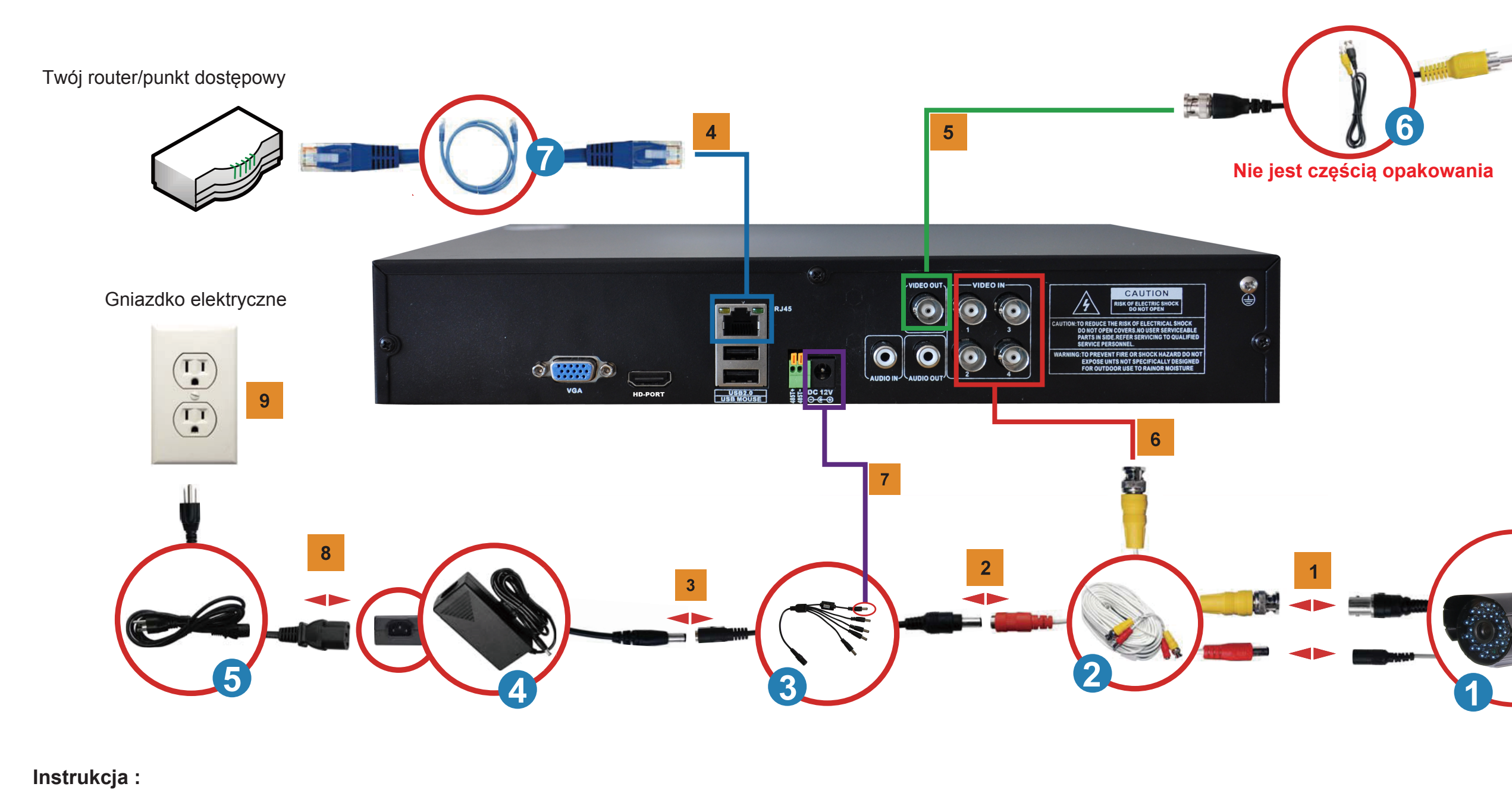

1 Należy podłączyć konektor BNC i kabel zasilający CCTV kamery lub kamer (1) przy pomocy kabli kamer (2). 2 Przy użyciu czterokierunkowego kabla rozdzielającego (3) należy połączyć jeden koniec (samca) kabla zasilającego do drugiego końca (samica) kabla zasilającego kamery (na przykładzie czerwony). (2) 3 Samodzielny koniec czterokierunkowego kabla rozdzielającego (3) należy podłączyć do konektora zasilającego adaptera. 4 W przypadku podłączania się do internetu, należy podłączyć jeden koniec kabla ethernetowego (7) do portu LAN urządzenia DVR a drugi koniec kabla ethernetowego do routera/punktu dostępowego. 5 Należy wziąć koniec konektora BNC (BNC do kabla RCA) (6) i przyłączyć go do jednego z dwóch konektorów wyjść wideo urządzenia DVR. Należy wziąć koniec konektora RCA (BNC do kabla RCA) (6) i podłączyć go do portu RCA wejścia wideo monitora, który będzie używany.

1. Instalacja

- DC DVR.
- 8 Należy podłączyć kabel zasilający (5) do adaptera zasilającego (4).
- 9 Do gniazdka elektrycznego należy podłączyć kabel zasilający (5).

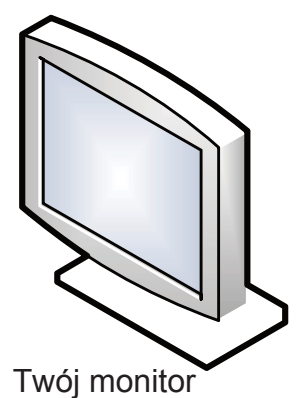

6 W przypadku jeśli jeden koniec kabla kamery (2) jest podłączony do kamery CCTV, to należy wziąć niepodłączony konektor BNC i podłączyć go do jednego z kanałów wejściowych BNC (1CH, 2CH, 3CH, 4CH).

7 Należy użyć jeden koniec kabla zasilającego DVR (samca) (3) i podłączyć go do wejścia zasilającego

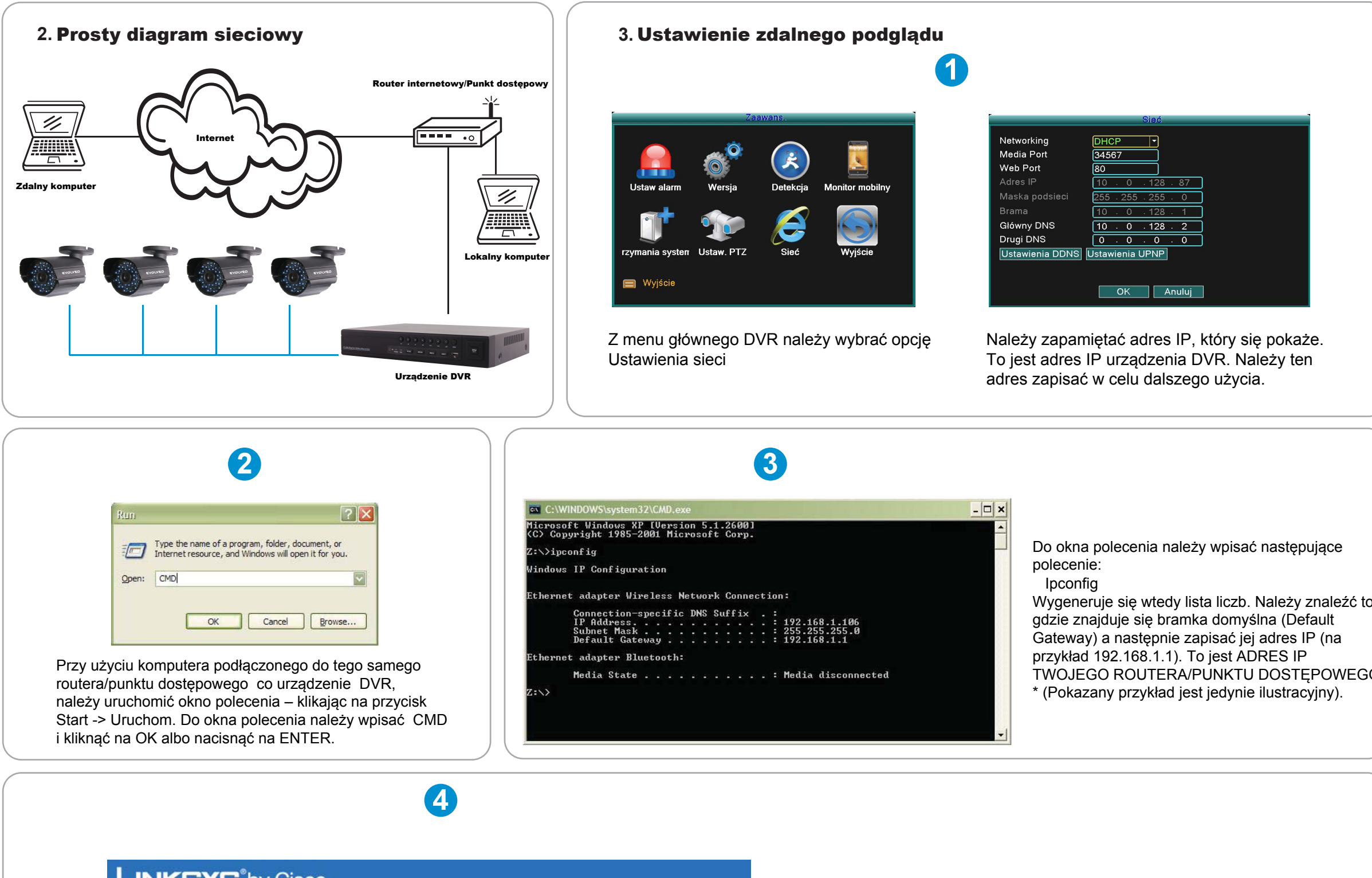

| Applications<br>& Gaming | Wireless-G Broadband Router WRT54G2 |                   |          |              |                  |                                  |                      |                                                                                              |                                                                                            |  |
|--------------------------|-------------------------------------|-------------------|----------|--------------|------------------|----------------------------------|----------------------|----------------------------------------------------------------------------------------------|--------------------------------------------------------------------------------------------|--|
|                          | Setup Wireless                      |                   | s        | Security     |                  | Access Ap                        | plications<br>Saming | Administration Stat                                                                          |                                                                                            |  |
|                          | Port Range For                      | ward              | Por      | rt Triggerin | g I              | DMZ                              | QoS                  |                                                                                              |                                                                                            |  |
| Port Range Forward       |                                     |                   |          |              |                  |                                  |                      | Port Range F                                                                                 | orwarding:                                                                                 |  |
|                          | Port Range                          |                   |          |              |                  |                                  |                      | Certain applications may require to open specific ports in order                             |                                                                                            |  |
|                          | A                                   | Application Start |          | End          | Protocol         | 10.4.4.4                         | Enable               | for it to function correctly.<br>Examples of these application                               |                                                                                            |  |
|                          | Application                         | Start             |          | Linu         | Protocol         | IP Address                       | chable               | Examples of th                                                                               | ese application                                                                            |  |
|                          | Media                               | 34567             | to       | 34567        | Both +           | 192.168.1.10                     |                      | Examples of th<br>include servers<br>online games.                                           | ese application<br>s and certain<br>When a reques                                          |  |
|                          | Media<br>Web                        | 34567<br>80       | to<br>to | 34567<br>80  | Both -<br>Both - | 192.168.1 . 10<br>192.168.1 . 10 |                      | Examples of the<br>include servers<br>online games.<br>for a certain po<br>the Internet, the | ese application<br>s and certain<br>When a reques<br>ort comes in fro<br>e router will rou |  |

Należy otworzyć Internet Explorer i wejść na stronę Ustawienia routera (Router Setup Page) poprzez użycie adresu IP, uzyskanego w kroku 3.

W instrukcji obsługi routera/punktu dostępowego należy znaleźć sposób ustawienia routera. Można również odwiedzić stronę web http://www.portforward.com , wyszukać tam swój model routera/punktu dostępowego i znaleźć pomoc przy nastawieniu przekierowania portu.

W przypadku uzyskania dostępu do strony z ustawieniem routera (Router Setup Page), należy przejść do części umożliwiającej ustawienie przekierowania portów. Media port 34567, web port 80 a phone (telefoniczny) port 34599 należy przekierować na adres IP urządzenia DVR.

|     | 4.Częste pytania (FAQ)                                                                                                    |
|-----|----------------------------------------------------------------------------------------------------|
|     | Pytanie 1: Dlaczego nie widzę żadnego obrazu na<br>monitorze lub w telewizorze po tym jak podłączyłen<br>urządzenie DVR ?<br>Odpowiedź 1: Należy sprawdzić wszystkie                                         |
|     | wejściowe kable kamery i czy są poprawnie podłączone.                                                                                                    |
|     | Pytanie 2: System nie potrafi rozpoznać<br>twardego dysku.<br>Odpowiedź 2: Możliwe powody:<br>1) Kabel zasilający twardego dysku nie jest                                                                    |
|     | <ul> <li>2). Kable twardego dysku są uszkodzone.</li> <li>3). Twardy dysk jest uszkodzony.</li> </ul>                                                                                                    |
|     | 4). Port SATA na płycie głównej jest uszkodzony.                                                                                                    |
|     | Pytanie 3: Nie mogę się zalogować przez web<br>lub CMS software.<br>Odpowiedź 3: Możliwe powody:                                                                                                    |
|     | <ol> <li>ActiveX jest wyłączone.</li> <li>Wersja DX jest niższa niż DirectX 8.1.</li> <li>Należy aktualizować sterowniki karty graficznej.</li> <li>Bład połaczenia sięcjowego.</li> </ol>                   |
| ю,  | <ul> <li>4). Ustawienia sieciowe nie są poprawne.</li> <li>5). Niepoprawne hasło lub nazwa użytkownika.</li> <li>6). Wersja użytego softwaru CMS nie zgadza się z wersja programu urządzenia DVR.</li> </ul> |
| 90. |                                                                                                    |
|     |                                                                                                    |
|     |                                                                                                    |
|     |                                                                                                    |
|     |                                                                                                    |
|     |                                                                                                    |
|     |                                                                                                    |
| )   |                                                                                                    |